## Service ticket - Billed in error to the next cycle

Last Modified on 10/18/2024 12:13 pm EDT

This article will cover the Close Ticket after Adding to Cycle button on a service ticket and how to fix an invoice generated in error from selecting this option.

## Overview

- The Close Ticket after adding to the Cycle is a permission that lives in SedonaSetup under Usergroups. It can be disabled per user by unchecking.
- Once this option is selected it cannot be undone.
- If this option was selected in error you can follow the steps below.

## Steps:

- 1. Locate the Next cycle date for that customer.
- 2. Navigate into the customer's account and create the cycle invoice now. Create Cycle Invoice Now | SedonaOffice Knowledge Base (knowledgeowl.com)
- 3. Once the cycle is created, create a credit memo in that customer for the new cycle invoice. Credit Memo | SedonaOffice Knowledge Base (knowledgeowl.com)
- 4. Reset the Next Cycle date, back to the original date before you ran the cycle, in the customer's account. Change Next Cycle Date | SedonaOffice Knowledge Base (knowledgeowl.com)
- 5. Remake the service ticket and invoice, or create a misc invoice for the ticket.

| et Queue Opt                                                                                          | SedonaSchedule 6.2.0.16 - Barcom Security Sandbox                                                                                                    |                                            |
|----------------------------------------------------------------------------------------------------|----------------------------------------------------------------------------------------------------|--------------------------------------------|
| lueue                                                                                                 |                                                                                                    |                                            |
| Closed Queue                                                                                          | Ticket #2657 X                                                                                                    |                                            |
| der here to group                                                                                     | P     Image: Constraint of the second second s                           |                                            |
| ' Cr ⊽ '\\  \\                                                                                        | Go To Notifications                                                                                                    | Resolved 🖓                                 |
| 03/0 m M<br>03/0 m M<br>03/0 m M<br>03/0 m M                                                          | Customer         C-0997         Created         10/14/2024 9:45 AM         Contact         08           Stet         Terrace Motel         Created By Administrator         Phone         Est         5747 South Belt West           747 South Belt West         Resolved         Netfy         Image: Status         Resolved         Netfy         Image: Status         Status                                                                                                    |                                            |
| 03/0 m M<br>03/0 m M<br>03/0 m M<br>03/0 m M                                                          | Billing Overrides         Ticket Charges         0                                                                                                    | 4/28/2023 1                                |
| 03/0 m M<br>03/0 m M<br>03/0 m M                                                                      | Ovende Waranty         Cost         Tax         2           Ovende Service Level         Total Parts         0.00         0.00         4           Total Parts         0.00         0.00         2                                                                                                    |                                            |
| 03/0 m M<br>03/0 m M<br>03/0 m M<br>03/0 m M<br>03/0 m M                                              | Invoice         1004         0.000         0.000         3.           □ Third Party Bill To         Total Other         20.00         0.000         4.           Sub Total         20.00         0.000         0.         1.           Total         Total         20.00         0.00         1.                                                                                                    |                                            |
| 03/0 m M<br>03/0 m M<br>03/0 m M<br>03/0 m M<br>03/0 m M<br>03/0 m M                                  | Cortact Invoice Date Invoice Date Invoice Date Invoice Date Invoice Date Invoice Date Invoice Cose Ticket After Invoicing Cose Ticket After Invoicing Add to Next Cycle Invoice Invoic |                                            |
| 03/0 m. M<br>03/0 m. M<br>03/0 m. M<br>03/0 m. M<br>03/0 m. M<br>03/0 m. M<br>03/0 m. M<br>03/0 m. M. | 5                                                                                                    | 5/15/2023 2<br>5/15/2023 2<br>3/14/2023 8. |
| 03/0 m M                                                                                              | Qaue 0_                                                                                                    |                                            |
| 03/1 m M                                                                                              | S 3/10/_ C_ W0.161986 M_ P_ III. IL 62274 Bar. Eri. Zo. Mitch Gomez CO., FKG. Billable Work 509.                                                                                                    | 5/3/2023 10                                |